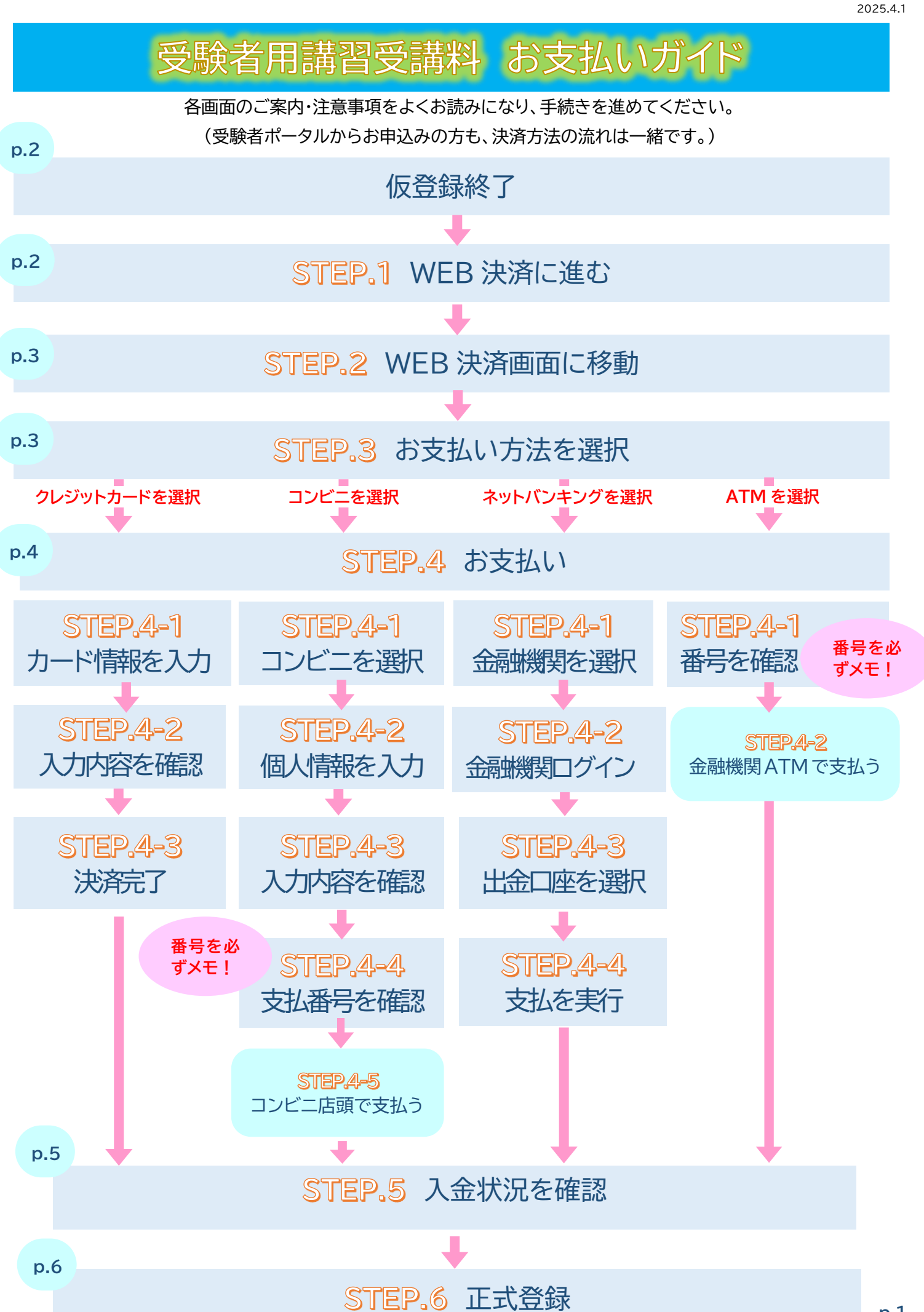

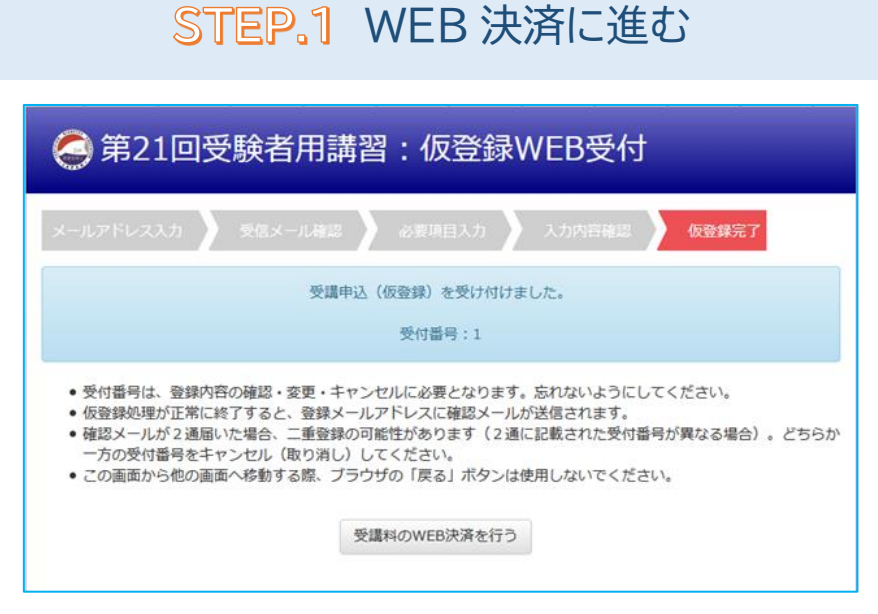

仮登録終了

「受講料の WEB 決済を行う」ボタンをクリック

## 仮登録後、決済画面に進まずに仮登録受付サイトからログアウトした場合は、 再ログイン時に以下のように表示されます。

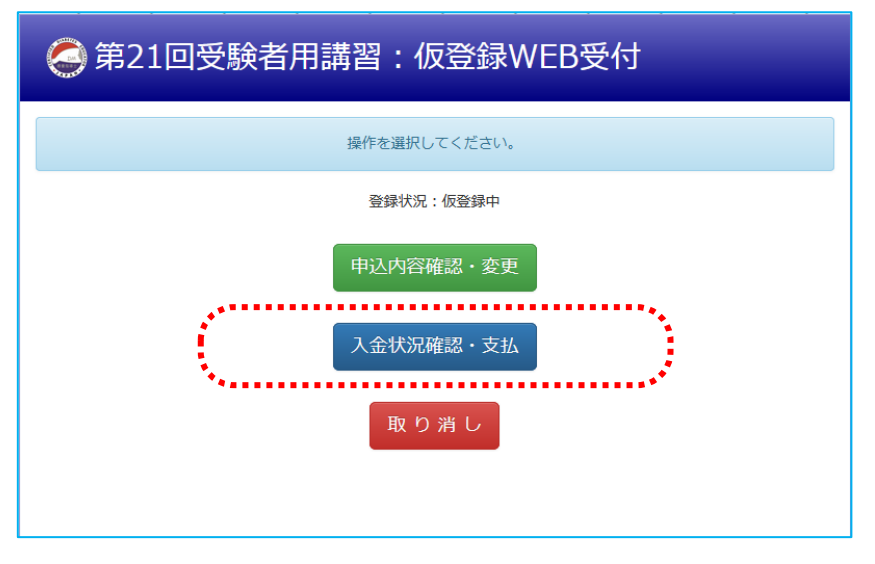

「入金状況確認・支払」ボタンをクリック ↓

| 🥥 第21回受験者用講習: 仮登録WEB受付     |
|----------------------------|
| 入金状況確認                     |
| 未入金<br>受講科のWEB決済を行う<br>≪戻る |

「受講料の WEB 決済を行う」ボタンをクリック

STEP。2 WEB 決済画面に移動

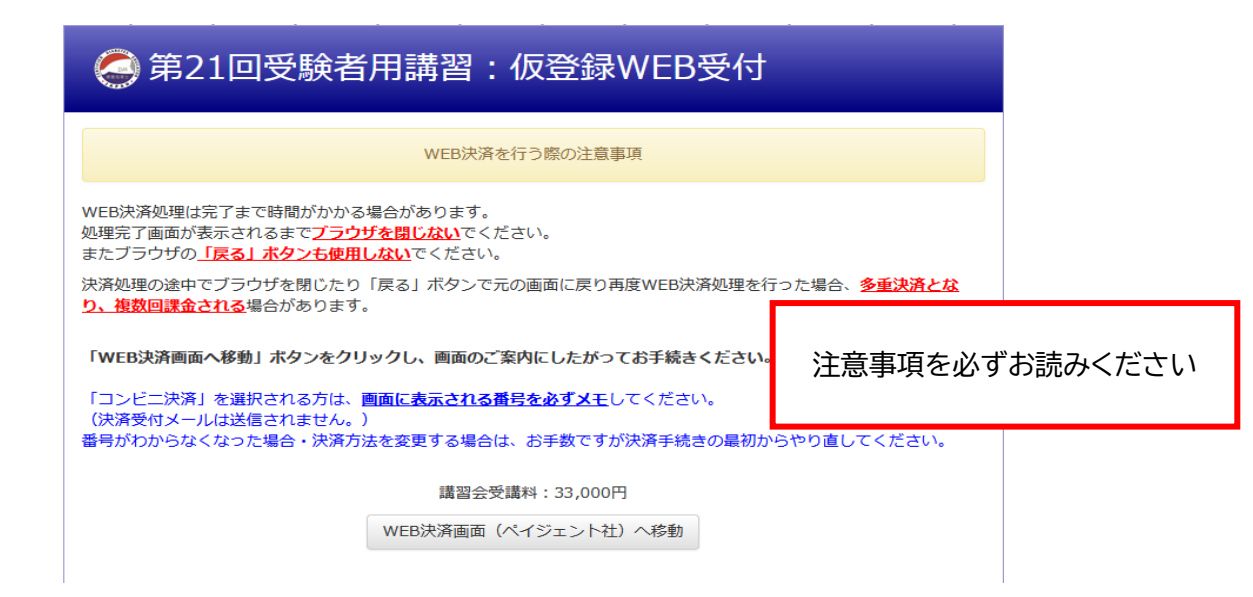

注意事項をご確認のうえ、「WEB決済画面(ペイジェント社)へ移動」ボタンをクリック

 $\downarrow$ 

STEP.3 お支払い方法を選択

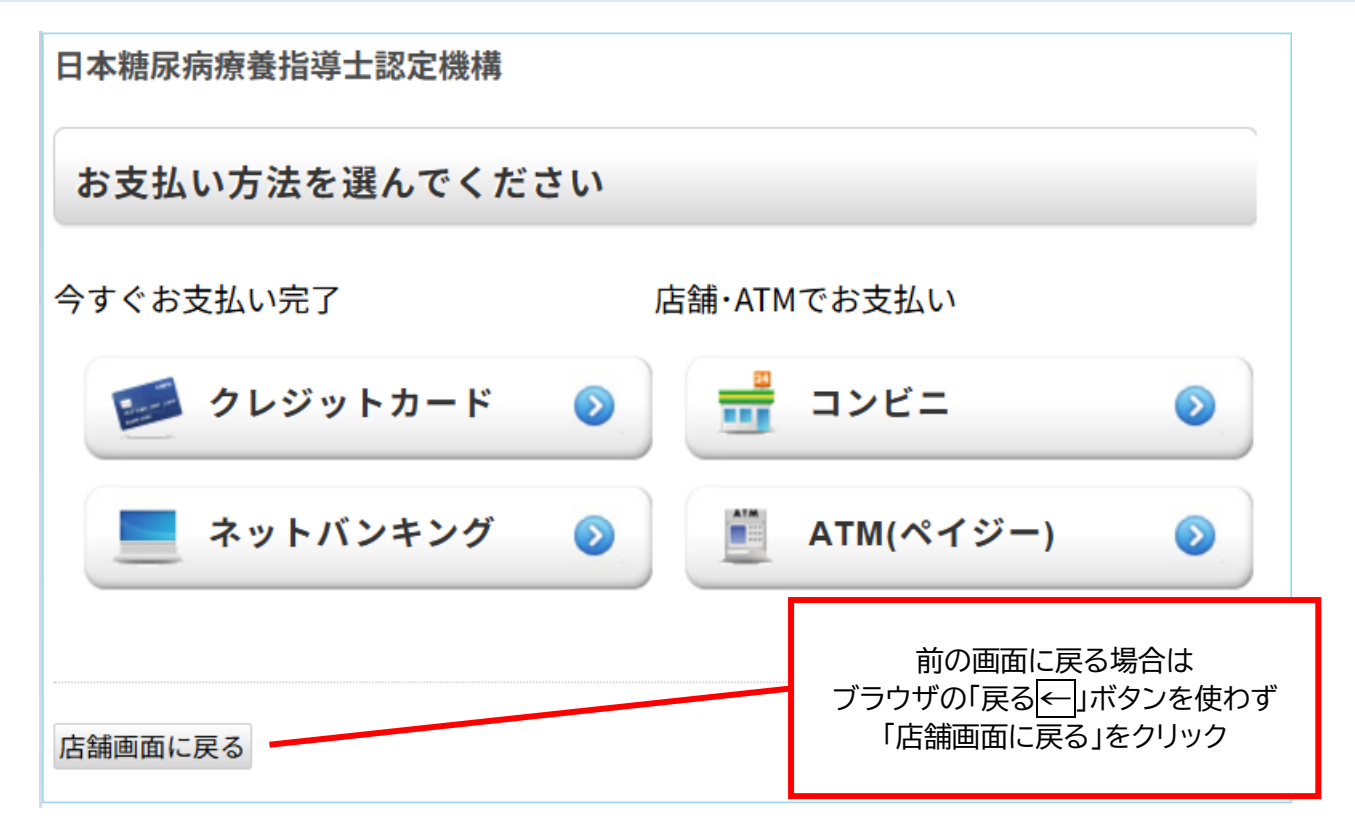

クレジットカード/コンビニ/ATM/ネットバンキングのいずれかをクリック

T

## STEP.4 お支払い

※ クレジット:即時決済となります。

※ コンビニ :画面に表示される番号★により、コンビニエンスストア店頭でのお支払いと なります。

※ ATM :<mark>画面に表示される番号★</mark>により、金融機関 ATM でのお支払いとなります。

※ ネットバンキング :選択した金融機関サイトにログインして決済を実行します。

★★番号は必ず画面で確認し、メモしてください! この画面以外では表示されません★★

 $\downarrow$ 

## **STEP.5**入金状況を確認 (領収書発行)

| 🥥 第21回受験                                      |                            |       |        |     |  |                                         |   |
|-----------------------------------------------|----------------------------|-------|--------|-----|--|-----------------------------------------|---|
|                                               |                            |       |        |     |  |                                         |   |
| 領<br>※ 領収書<br>最新のAd<br>※ 重複発行や<br>※ 印刷・保存せずにI | た。<br>。<br>きます。<br>注意ください。 |       |        |     |  |                                         |   |
| ※ 領収書务                                        | ज                          |       |        |     |  |                                         |   |
|                                               | 入金日                        | 入金先   | 入金額    | 領収書 |  |                                         |   |
|                                               | yyyy/MM/dd                 | クレジット | 30,000 | 領収書 |  | 領収書の表示は2回までです。                          |   |
| «戻る                                           |                            |       |        |     |  | こ注意くたさい。<br>画面の説明をよく読んでから<br>クリックしてください |   |
| 1 今世辺が丘啸ナやています                                |                            |       |        |     |  |                                         | _ |

入金状況が反映されています。

(コンビニ払いは入金処理に数日かかる場合があります。)

領収書が必要な方は「領収書」ボタンをクリック 領収書の表示は2回までとなっております。 領収書発行ボタンは、受講申込受付終了の6ヵ月後まで表示されます。 ↓

 $\downarrow$ 

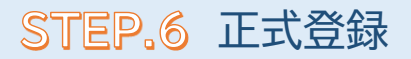

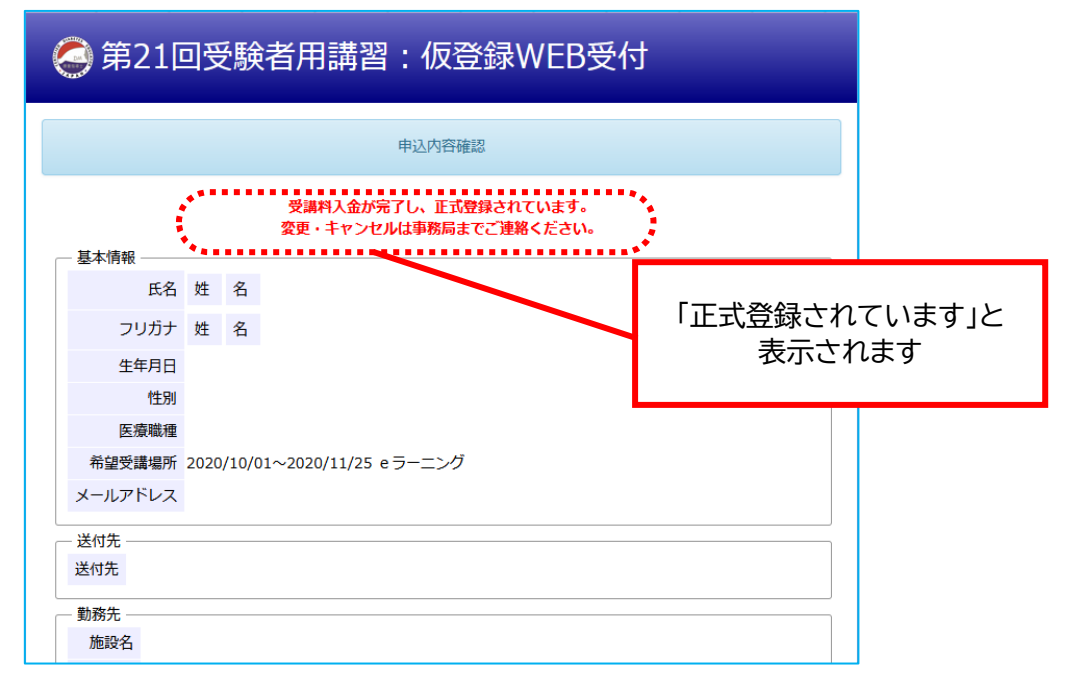

お支払い後、本機構でのご入金確認処理により「正式登録」となります。 数日~1 週間程度かかる場合があります。

「正式登録」画面が表示されれば、受講申込み手続きは完了です。